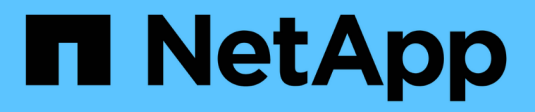

### Use single sign-on (SSO)

StorageGRID 11.8

NetApp May 17, 2024

This PDF was generated from https://docs.netapp.com/us-en/storagegrid-118/admin/configuring-sso.html on May 17, 2024. Always check docs.netapp.com for the latest.

## **Table of Contents**

| Use single sign-on (SSO).                                          | 1    |
|--------------------------------------------------------------------|------|
| Configure single sign-on                                           | 1    |
| Requirements and considerations for single sign-on                 | 4    |
| Confirm federated users can sign in                                | 6    |
| Use sandbox mode                                                   | 7    |
| Create relying party trusts in AD FS                               | . 16 |
| Create enterprise applications in Azure AD                         | . 20 |
| Create service provider (SP) connections in PingFederate           | . 22 |
| Disable single sign-on                                             | . 26 |
| Temporarily disable and reenable single sign-on for one Admin Node | . 27 |

# Use single sign-on (SSO)

### Configure single sign-on

When single sign-on (SSO) is enabled, users can only access the Grid Manager, the Tenant Manager, the Grid Management API, or the Tenant Management API if their credentials are authorized using the SSO sign-in process implemented by your organization. Local users can't sign in to StorageGRID.

### How single sign-on works

The StorageGRID system supports single sign-on (SSO) using the Security Assertion Markup Language 2.0 (SAML 2.0) standard.

Before enabling single sign-on (SSO), review how the StorageGRID sign-in and sign-out processes are affected when SSO is enabled.

### Sign in when SSO is enabled

When SSO is enabled and you sign in to StorageGRID, you are redirected to your organization's SSO page to validate your credentials.

### Steps

1. Enter the fully qualified domain name or IP address of any StorageGRID Admin Node in a web browser.

The StorageGRID Sign in page appears.

• If this is the first time you have accessed the URL on this browser, you are prompted for an account ID:

| NetApp StorageGRID <sup>®</sup> |
|---------------------------------|
| Sign in                         |
| Account                         |
| 0                               |
| Sign in                         |
| NetApp support   NetApp.com     |

 If you have previously accessed either the Grid Manager or the Tenant Manager, you are prompted to select a recent account or to enter an account ID:

| Tenant Manage        | r |
|----------------------|---|
| Recent               |   |
| S3 tenant            | ۲ |
| Account              |   |
| 62984032838045582045 |   |

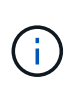

The StorageGRID Sign in page is not shown when you enter the complete URL for a tenant account (that is, a fully qualified domain name or IP address followed by /?accountId=20-digit-account-id). Instead, you are immediately redirected to your organization's SSO sign-in page, where you can sign in with your SSO credentials.

- 2. Indicate whether you want to access the Grid Manager or the Tenant Manager:
  - To access the Grid Manager, leave the **Account ID** field blank, enter **0** as the account ID, or select **Grid Manager** if it appears in the list of recent accounts.
  - To access the Tenant Manager, enter the 20-digit tenant account ID or select a tenant by name if it appears in the list of recent accounts.
- 3. Select Sign in

StorageGRID redirects you to your organization's SSO sign-in page. For example:

| someone@example.com | <br> |  |
|---------------------|------|--|
| Password            |      |  |
|                     |      |  |

4. Sign in with your SSO credentials.

If your SSO credentials are correct:

- a. The identity provider (IdP) provides an authentication response to StorageGRID.
- b. StorageGRID validates the authentication response.
- c. If the response is valid and you belong to a federated group with StorageGRID access permissions, you are signed in to the Grid Manager or the Tenant Manager, depending on which account you selected.

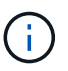

If the service account is inaccessible, you can still sign in, as long as you are an existing user that belongs to a federated group with StorageGRID access permissions.

5. Optionally, access other Admin Nodes, or access the Grid Manager or the Tenant Manager, if you have adequate permissions.

You don't need to reenter your SSO credentials.

### Sign out when SSO is enabled

When SSO is enabled for StorageGRID, what happens when you sign out depends on what you are signed in to and where you are signing out from.

### Steps

- 1. Locate the **Sign out** link in the top-right corner of the user interface.
- 2. Select Sign out.

The StorageGRID Sign in page appears. The **Recent Accounts** drop-down is updated to include **Grid Manager** or the name of the tenant, so you can access these user interfaces more quickly in the future.

| If you are signed in to                      | And you sign out from               | You are signed out of                                                                                                    |
|----------------------------------------------|-------------------------------------|----------------------------------------------------------------------------------------------------|
| Grid Manager on one or more<br>Admin Nodes   | Grid Manager on any Admin Node      | Grid Manager on all Admin Nodes<br><b>Note:</b> If you use Azure for SSO, it<br>might take a few minutes to be<br>signed out of all Admin Nodes. |
| Tenant Manager on one or more<br>Admin Nodes | Tenant Manager on any Admin<br>Node | Tenant Manager on all Admin<br>Nodes                                                                                                    |
| Both Grid Manager and Tenant<br>Manager      | Grid Manager                        | The Grid Manager only. You must<br>also sign out of the Tenant<br>Manager to sign out of SSO.                                                    |
|                                              | Tenant Manager                      | The Tenant Manager only. You<br>must also sign out of the Grid<br>Manager to sign out of SSO.                                                    |

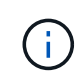

The table summarizes what happens when you sign out if you are using a single browser session. If you are signed in to StorageGRID across multiple browser sessions, you must sign out of all browser sessions separately.

### Requirements and considerations for single sign-on

Before enabling single sign-on (SSO) for a StorageGRID system, review the requirements and considerations.

### Identity provider requirements

StorageGRID supports the following SSO identity providers (IdP):

- Active Directory Federation Service (AD FS)
- Azure Active Directory (Azure AD)
- PingFederate

You must configure identity federation for your StorageGRID system before you can configure an SSO identity provider. The type of LDAP service you use for identity federation controls which type of SSO you can implement.

| Configured LDAP service type | Options for SSO identity provider |
|------------------------------|-----------------------------------|
| Active Directory             | Active Directory                  |
|                              | Azure                             |
|                              | PingFederate                      |
| Azure                        | Azure                             |

### **AD FS requirements**

You can use any of the following versions of AD FS:

- Windows Server 2022 AD FS
- Windows Server 2019 AD FS
- Windows Server 2016 AD FS

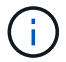

Windows Server 2016 should be using the KB3201845 update, or higher.

### Additional requirements

- Transport Layer Security (TLS) 1.2 or 1.3
- Microsoft .NET Framework, version 3.5.1 or higher

### **Considerations for Azure**

If you use Azure as the SSO type and users have user principal names that don't use the sAMAccountName as the prefix, login issues can occur if StorageGRID loses its connection with the LDAP server. To allow users to sign in, you must restore the connection to the LDAP server.

### Server certificate requirements

By default, StorageGRID uses a management interface certificate on each Admin Node to secure access to the Grid Manager, the Tenant Manager, the Grid Management API, and the Tenant Management API. When you configure relying party trusts (AD FS), enterprise applications (Azure), or service provider connections (PingFederate) for StorageGRID, you use the server certificate as the signature certificate for StorageGRID requests.

If you have not already configured a custom certificate for the management interface, you should do so now. When you install a custom server certificate, it is used for all Admin Nodes, and you can use it in all StorageGRID relying party trusts, enterprise applications, or SP connections.

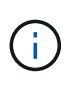

Using an Admin Node's default server certificate in a relying party trust, enterprise application, or SP connection is not recommended. If the node fails and you recover it, a new default server certificate is generated. Before you can sign in to the recovered node, you must update the relying party trust, enterprise application, or SP connection with the new certificate.

You can access an Admin Node's server certificate by logging in to the command shell of the node and going to the /var/local/mgmt-api directory. A custom server certificate is named custom-server.crt. The node's default server certificate is named server.crt.

### **Port requirements**

Single sign-on (SSO) is not available on the restricted Grid Manager or Tenant Manager ports. You must use the default HTTPS port (443) if you want users to authenticate with single sign-on. See Control access at external firewall.

### Confirm federated users can sign in

Before you enable single sign-on (SSO), you must confirm that at least one federated user can sign in to the Grid Manager and in to the Tenant Manager for any existing tenant accounts.

### Before you begin

- You are signed in to the Grid Manager using a supported web browser.
- You have specific access permissions.
- You have already configured identity federation.

### Steps

1. If there are existing tenant accounts, confirm that none of the tenants is using its own identity source.

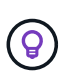

When you enable SSO, an identity source configured in the Tenant Manager is overridden by the identity source configured in the Grid Manager. Users belonging to the tenant's identity source will no longer be able to sign in unless they have an account with the Grid Manager identity source.

- a. Sign in to the Tenant Manager for each tenant account.
- b. Select ACCESS MANAGEMENT > Identity federation.
- c. Confirm that the Enable identity federation checkbox is not selected.
- d. If it is, confirm that any federated groups that might be in use for this tenant account are no longer required, clear the checkbox, and select **Save**.
- 2. Confirm that a federated user can access the Grid Manager:
  - a. From Grid Manager, select **CONFIGURATION > Access control > Admin groups**.
  - b. Ensure that at least one federated group has been imported from the Active Directory identity source and that it has been assigned the Root access permission.
  - c. Sign out.
  - d. Confirm you can sign back in to the Grid Manager as a user in the federated group.
- 3. If there are existing tenant accounts, confirm that a federated user who has Root access permission can sign in:
  - a. From the Grid Manager, select TENANTS.
  - b. Select the tenant account, and select Actions > Edit.
  - c. On the Enter details tab, select Continue.
  - d. If the **Use own identity source** checkbox is selected, uncheck the box and select **Save**.

| Enter details 2 Select permissions                                                                             |
|----------------------------------------------------------------------------------------------------|
| Select permissions for this tenant account.  Allow platform services  Use own identity source  Allow S3 Select |

The Tenant page appears.

- e. Select the tenant account, select Sign in, and sign in to the tenant account as the local root user.
- f. From the Tenant Manager, select ACCESS MANAGEMENT > Groups.
- g. Ensure that at least one federated group from the Grid Manager has been assigned the Root access permission for this tenant.
- h. Sign out.
- i. Confirm you can sign back in to the tenant as a user in the federated group.

### **Related information**

- · Requirements and considerations for single sign-on
- Manage admin groups
- Use a tenant account

### Use sandbox mode

You can use sandbox mode to configure and test single sign-on (SSO) before enabling it for all StorageGRID users. After SSO has been enabled, you can return to sandbox mode whenever you need to change or retest the configuration.

### Before you begin

- You are signed in to the Grid Manager using a supported web browser.
- You have the Root access permission.
- You have configured identity federation for your StorageGRID system.

• For the identity federation **LDAP service type**, you selected either Active Directory or Azure, based on the SSO identity provider you plan to use.

| Configured LDAP service type | Options for SSO identity provider |
|------------------------------|-----------------------------------|
| Active Directory             | Active Directory                  |
|                              | • Azure                           |
|                              | PingFederate                      |
| Azure                        | Azure                             |

### About this task

When SSO is enabled and a user attempts to sign in to an Admin Node, StorageGRID sends an authentication request to the SSO identity provider. In turn, the SSO identity provider sends an authentication response back to StorageGRID, indicating whether the authentication request was successful. For successful requests:

- The response from Active Directory or PingFederate includes a universally unique identifier (UUID) for the user.
- The response from Azure includes a User Principal Name (UPN).

To allow StorageGRID (the service provider) and the SSO identity provider to communicate securely about user authentication requests, you must configure certain settings in StorageGRID. Next, you must use the SSO identity provider's software to create a relying party trust (AD FS), Enterprise Application (Azure) or Service Provider (PingFederate) for each Admin Node. Finally, you must return to StorageGRID to enable SSO.

Sandbox mode makes it easy to perform this back-and-forth configuration and to test all of your settings before you enable SSO. When you are using sandbox mode, users can't sign in using SSO.

### Access sandbox mode

### Steps

1. Select CONFIGURATION > Access control > Single sign-on.

The Single Sign-on page appears, with the **Disabled** option selected.

| Single Sign-on                                                                                                    |
|----------------------------------------------------------------------------------------------------|
| You can enable single sign-on (SSO) if you want an external identity provider (IdP) to authorize all user access to StorageGRID. To start,<br>enable identity federation and confirm that at least one federated user has Root Access permission to the Grid Manager and to the Tenant<br>Manager for any existing tenant accounts. Next, select Sandbox Mode to configure, save, and then test your SSO settings. After verifying<br>the connections, select Enabled and click Save to start using SSO. |
| SSO status 🥹 💿 Disabled 💿 Sandbox Mode 💿 Enabled                                                                                                    |
| Save                                                                                                    |

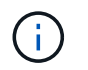

If the SSO Status options don't appear, confirm you have configured the identity provider as the federated identity source. See Requirements and considerations for single sign-on.

### 2. Select Sandbox Mode.

The Identity Provider section appears.

### Enter identity provider details

- 1. Select the SSO type from the drop-down list.
- 2. Complete the fields in the Identity Provider section based on the SSO type you selected.

### **Active Directory**

a. Enter the **Federation service name** for the identity provider, exactly as it appears in Active Directory Federation Service (AD FS).

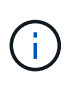

To locate the federation service name, go to Windows Server Manager. Select **Tools** > **AD FS Management**. From the Action menu, select **Edit Federation Service Properties**. The Federation Service Name is shown in the second field.

- b. Specify which TLS certificate will be used to secure the connection when the identity provider sends SSO configuration information in response to StorageGRID requests.
  - **Use operating system CA certificate**: Use the default CA certificate installed on the operating system to secure the connection.
  - Use custom CA certificate: Use a custom CA certificate to secure the connection.

If you select this setting, copy the text of the custom certificate and and paste it in the **CA Certificate** text box.

• **Do not use TLS**: Do not use a TLS certificate to secure the connection.

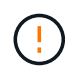

If you change the CA certificate, immediately restart the mgmt-api service on the Admin Nodes and test for a successful SSO into the Grid Manager.

- c. In the Relying Party section, specify the **Relying party identifier** for StorageGRID. This value controls the name you use for each relying party trust in AD FS.
  - For example, if your grid has only one Admin Node and you don't anticipate adding more Admin Nodes in the future, enter SG or StorageGRID.
  - If your grid includes more than one Admin Node, include the string [HOSTNAME] in the identifier. For example, SG-[HOSTNAME]. This generates a table that shows the relying party identifier for each Admin Node in your system, based on the node's hostname.

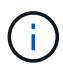

You must create a relying party trust for each Admin Node in your StorageGRID system. Having a relying party trust for each Admin Node ensures that users can securely sign in to and out of any Admin Node.

d. Select Save.

A green check mark appears on the **Save** button for a few seconds.

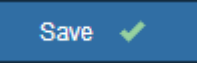

### Azure

- a. Specify which TLS certificate will be used to secure the connection when the identity provider sends SSO configuration information in response to StorageGRID requests.
  - **Use operating system CA certificate**: Use the default CA certificate installed on the operating system to secure the connection.
  - Use custom CA certificate: Use a custom CA certificate to secure the connection.

If you select this setting, copy the text of the custom certificate and and paste it in the **CA Certificate** text box.

• **Do not use TLS**: Do not use a TLS certificate to secure the connection.

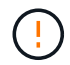

If you change the CA certificate, immediately restart the mgmt-api service on the Admin Nodes and test for a successful SSO into the Grid Manager.

- b. In the Enterprise Application section, specify the **Enterprise application name** for StorageGRID. This value controls the name you use for each enterprise application in Azure AD.
  - For example, if your grid has only one Admin Node and you don't anticipate adding more Admin Nodes in the future, enter SG or StorageGRID.
  - If your grid includes more than one Admin Node, include the string [HOSTNAME] in the identifier. For example, SG-[HOSTNAME]. This generates a table that shows an enterprise application name for each Admin Node in your system, based on the node's hostname.

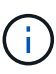

You must create an enterprise application for each Admin Node in your StorageGRID system. Having an enterprise application for each Admin Node ensures that users can securely sign in to and out of any Admin Node.

- c. Follow the steps in Create enterprise applications in Azure AD to create an enterprise application for each Admin Node listed in the table.
- d. From Azure AD, copy the federation metadata URL for each enterprise application. Then, paste this URL into the corresponding **Federation metadata URL** field in StorageGRID.
- e. After you have copied and pasted a federation metadata URL for all Admin Nodes, select Save.

A green check mark appears on the **Save** button for a few seconds.

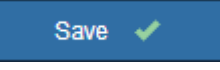

### PingFederate

- a. Specify which TLS certificate will be used to secure the connection when the identity provider sends SSO configuration information in response to StorageGRID requests.
  - **Use operating system CA certificate**: Use the default CA certificate installed on the operating system to secure the connection.
  - Use custom CA certificate: Use a custom CA certificate to secure the connection.

If you select this setting, copy the text of the custom certificate and and paste it in the **CA Certificate** text box.

• **Do not use TLS**: Do not use a TLS certificate to secure the connection.

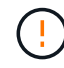

If you change the CA certificate, immediately restart the mgmt-api service on the Admin Nodes and test for a successful SSO into the Grid Manager.

b. In the Service Provider (SP) section, specify the **SP connection ID** for StorageGRID. This value controls the name you use for each SP connection in PingFederate.

- For example, if your grid has only one Admin Node and you don't anticipate adding more Admin Nodes in the future, enter SG or StorageGRID.
- If your grid includes more than one Admin Node, include the string [HOSTNAME] in the identifier. For example, SG-[HOSTNAME]. This generates a table that shows the SP connection ID for each Admin Node in your system, based on the node's hostname.

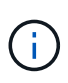

You must create an SP connection for each Admin Node in your StorageGRID system. Having an SP connection for each Admin Node ensures that users can securely sign in to and out of any Admin Node.

c. Specify the federation metadata URL for each Admin Node in the Federation metadata URL field.

Use the following format:

```
https://<Federation Service
Name>:<port>/pf/federation_metadata.ping?PartnerSpId=<SP Connection
ID>
```

### d. Select Save.

A green check mark appears on the **Save** button for a few seconds.

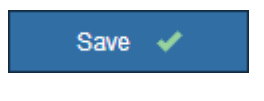

### Configure relying party trusts, enterprise applications, or SP connections

When the configuration is saved, the Sandbox mode confirmation notice appears. This notice confirms that sandbox mode is now enabled and provides overview instructions.

StorageGRID can remain in sandbox mode as long as required. However, when **Sandbox Mode** is selected on the Single Sign-on page, SSO is disabled for all StorageGRID users. Only local users can sign in.

Follow these steps to configure relying party trusts (Active Directory), complete enterprise applications (Azure), or configure SP connections (PingFederate).

### **Active Directory**

### Steps

- 1. Go to Active Directory Federation Services (AD FS).
- 2. Create one or more relying party trusts for StorageGRID, using each relying party identifier shown in the table on the StorageGRID Single Sign-on page.

You must create one trust for each Admin Node shown in the table.

For instructions, go to Create relying party trusts in AD FS.

### Azure

### Steps

- 1. From the Single sign-on page for the Admin Node you are currently signed in to, select the button to download and save the SAML metadata.
- 2. Then, for any other Admin Nodes in your grid, repeat these steps:
  - a. Sign in to the node.
  - b. Select CONFIGURATION > Access control > Single sign-on.
  - c. Download and save the SAML metadata for that node.
- 3. Go to the Azure Portal.
- 4. Follow the steps in Create enterprise applications in Azure AD to upload the SAML metadata file for each Admin Node into its corresponding Azure enterprise application.

### PingFederate

### Steps

- 1. From the Single sign-on page for the Admin Node you are currently signed in to, select the button to download and save the SAML metadata.
- 2. Then, for any other Admin Nodes in your grid, repeat these steps:
  - a. Sign in to the node.
  - b. Select CONFIGURATION > Access control > Single sign-on.
  - c. Download and save the SAML metadata for that node.
- 3. Go to PingFederate.
- 4. Create one or more service provider (SP) connections for StorageGRID. Use the SP connection ID for each Admin Node (shown in the table on the StorageGRID Single Sign-on page) and the SAML metadata you downloaded for that Admin Node.

You must create one SP connection for each Admin Node shown in the table.

### **Test SSO connections**

Before you enforce the use of single sign-on for your entire StorageGRID system, you should confirm that single sign-on and single logout are correctly configured for each Admin Node.

### **Active Directory**

Steps

1. From the StorageGRID Single Sign-on page, locate the link in the Sandbox mode message.

The URL is derived from the value you entered in the Federation service name field.

| Sandbox mode                                                                                                    |
|----------------------------------------------------------------------------------------------------|
| Sandbox mode is currently enabled. Use this mode to configure relying party trusts and to confirm that single sign-on (SSO) and single logout (SLO) are correctly configured for the StorageGRID system.                   |
| <ol> <li>Use Active Directory Federation Services (AD FS) to create relying party trusts for StorageGRID. Create one trust for each<br/>Admin Node, using the relying party identifier(s) shown below.</li> </ol>          |
| 2. Go to your identity provider's sign-on page: https://ad2016.saml.sgws/adfs/ls/idpinitiatedsignon.htm                                                                                                    |
| <ol> <li>From this page, sign in to each StorageGRID relying party trust. If the SSO operation is successful, StorageGRID displays<br/>a page with a success message. Otherwise, an error message is displayed.</li> </ol> |
| When you have confirmed SSO for each of the relying party trusts and you are ready to enforce the use of SSO for StorageGRID, change the SSO Status to Enabled, and click Save.                                            |

- 2. Select the link, or copy and paste the URL into a browser, to access your identity provider's sign-on page.
- 3. To confirm you can use SSO to sign in to StorageGRID, select **Sign in to one of the following sites**, select the relying party identifier for your primary Admin Node, and select **Sign in**.

| You are not signed in.                                                                    |          |
|-------------------------------------------------------------------------------------------|----------|
| <ul> <li>Sign in to this site.</li> <li>Sign in to one of the following sites:</li> </ul> |          |
| SG-DC1-ADM1                                                                               | <b>v</b> |
| Sign in                                                                                   |          |

- 4. Enter your federated username and password.
  - If the SSO sign-in and logout operations are successful, a success message appears.

Single sign-on authentication and logout test completed successfully.

- If the SSO operation is unsuccessful, an error message appears. Fix the issue, clear the browser's cookies, and try again.
- 5. Repeat these steps to verify the SSO connection for each Admin Node in your grid.

Azure

- 1. Go to the Single sign-on page in the Azure portal.
- 2. Select Test this application.
- 3. Enter the credentials of a federated user.
  - If the SSO sign-in and logout operations are successful, a success message appears.

Single sign-on authentication and logout test completed successfully.

- If the SSO operation is unsuccessful, an error message appears. Fix the issue, clear the browser's cookies, and try again.
- 4. Repeat these steps to verify the SSO connection for each Admin Node in your grid.

### PingFederate

### Steps

1. From the StorageGRID Single Sign-on page, select the first link in the Sandbox mode message.

Select and test one link at a time.

- 2. Enter the credentials of a federated user.
  - $\circ\,$  If the SSO sign-in and logout operations are successful, a success message appears.

Single sign-on authentication and logout test completed successfully.

- If the SSO operation is unsuccessful, an error message appears. Fix the issue, clear the browser's cookies, and try again.
- 3. Select the next link to verify the SSO connection for each Admin Node in your grid.

If you see a Page Expired message, select the **Back** button in your browser and resubmit your credentials.

### Enable single sign-on

When you have confirmed you can use SSO to sign in to each Admin Node, you can enable SSO for your entire StorageGRID system.

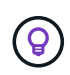

When SSO is enabled, all users must use SSO to access the Grid Manager, the Tenant Manager, the Grid Management API, and the Tenant Management API. Local users can no longer access StorageGRID.

- 1. Select CONFIGURATION > Access control > Single sign-on.
- 2. Change the SSO Status to Enabled.
- 3. Select Save.
- 4. Review the warning message, and select **OK**.

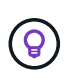

If you are using the Azure Portal and you access StorageGRID from the same computer you use to access Azure, ensure that the Azure Portal user is also an authorized StorageGRID user (a user in a federated group that has been imported into StorageGRID) or log out of the Azure Portal before attempting to sign in to StorageGRID.

### Create relying party trusts in AD FS

You must use Active Directory Federation Services (AD FS) to create a relying party trust for each Admin Node in your system. You can create relying party trusts using PowerShell commands, by importing SAML metadata from StorageGRID, or by entering the data manually.

### Before you begin

- You have configured single sign-on for StorageGRID and you selected AD FS as the SSO type.
- Sandbox mode is selected on the Single sign-on page in Grid Manager. See Use sandbox mode.
- You know the fully qualified domain name (or the IP address) and the relying party identifier for each Admin Node in your system. You can find these values in the Admin Nodes detail table on the StorageGRID Single Sign-on page.

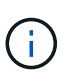

You must create a relying party trust for each Admin Node in your StorageGRID system. Having a relying party trust for each Admin Node ensures that users can securely sign in to and out of any Admin Node.

- You have experience creating relying party trusts in AD FS, or you have access to the Microsoft AD FS documentation.
- You are using the AD FS Management snap-in, and you belong to the Administrators group.
- If you are creating the relying party trust manually, you have the custom certificate that was uploaded for the StorageGRID management interface, or you know how to log in to an Admin Node from the command shell.

### About this task

These instructions apply to Windows Server 2016 AD FS. If you are using a different version of AD FS, you will notice slight differences in the procedure. See the Microsoft AD FS documentation if you have questions.

### Create a relying party trust using Windows PowerShell

You can use Windows PowerShell to quickly create one or more relying party trusts.

### Steps

- 1. From the Windows start menu, right-select the PowerShell icon, and select Run as Administrator.
- 2. At the PowerShell command prompt, enter the following command:

`Add-AdfsRelyingPartyTrust -Name "*Admin\_Node\_Identifer*" -MetadataURL "https:// *Admin\_Node\_FQDN*/api/samI-metadata"

° For Admin\_Node\_Identifier, enter the Relying Party Identifier for the Admin Node, exactly as it

appears on the Single Sign-on page. For example, SG-DC1-ADM1.

- For *Admin\_Node\_FQDN*, enter the fully qualified domain name for the same Admin Node. (If necessary, you can use the node's IP address instead. However, if you enter an IP address here, be aware that you must update or recreate this relying party trust if that IP address ever changes.)
- 3. From Windows Server Manager, select **Tools > AD FS Management**.

The AD FS management tool appears.

4. Select AD FS > Relying Party Trusts.

The list of relying party trusts appears.

- 5. Add an Access Control Policy to the newly created relying party trust:
  - a. Locate the relying party trust you just created.
  - b. Right-click the trust, and select Edit Access Control Policy.
  - c. Select an Access Control Policy.
  - d. Select Apply, and select OK
- 6. Add a Claim Issuance Policy to the newly created Relying Party Trust:
  - a. Locate the relying party trust you just created.
  - b. Right-click the trust, and select Edit claim issuance policy.
  - c. Select Add rule.
  - d. On the Select Rule Template page, select **Send LDAP Attributes as Claims** from the list, and select **Next**.
  - e. On the Configure Rule page, enter a display name for this rule.

For example, ObjectGUID to Name ID or UPN to Name ID.

- f. For the Attribute Store, select Active Directory.
- g. In the LDAP Attribute column of the Mapping table, type **objectGUID** or select **User-Principal-Name**.
- h. In the Outgoing Claim Type column of the Mapping table, select Name ID from the drop-down list.
- i. Select **Finish**, and select **OK**.
- 7. Confirm that the metadata was imported successfully.
  - a. Right-click the relying party trust to open its properties.
  - b. Confirm that the fields on the Endpoints, Identifiers, and Signature tabs are populated.

If the metadata is missing, confirm that the Federation metadata address is correct, or enter the values manually.

- 8. Repeat these steps to configure a relying party trust for all of the Admin Nodes in your StorageGRID system.
- 9. When you are done, return to StorageGRID and test all relying party trusts to confirm they are configured correctly. See Use Sandbox mode for instructions.

### Create a relying party trust by importing federation metadata

You can import the values for each relying party trust by accessing the SAML metadata for each Admin Node.

### Steps

- 1. In Windows Server Manager, select Tools, and then select AD FS Management.
- 2. Under Actions, select Add Relying Party Trust.
- 3. On the Welcome page, choose Claims aware, and select Start.
- 4. Select Import data about the relying party published online or on a local network.
- 5. In **Federation metadata address (host name or URL)**, type the location of the SAML metadata for this Admin Node:

https://Admin\_Node\_FQDN/api/saml-metadata

For *Admin\_Node\_FQDN*, enter the fully qualified domain name for the same Admin Node. (If necessary, you can use the node's IP address instead. However, if you enter an IP address here, be aware that you must update or recreate this relying party trust if that IP address ever changes.)

6. Complete the Relying Party Trust wizard, save the relying party trust, and close the wizard.

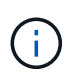

When entering the display name, use the Relying Party Identifier for the Admin Node, exactly as it appears on the Single Sign-on page in the Grid Manager. For example, SG-DC1-ADM1.

- 7. Add a claim rule:
  - a. Right-click the trust, and select Edit claim issuance policy.
  - b. Select Add rule:
  - c. On the Select Rule Template page, select **Send LDAP Attributes as Claims** from the list, and select **Next**.
  - d. On the Configure Rule page, enter a display name for this rule.

For example, ObjectGUID to Name ID or UPN to Name ID.

- e. For the Attribute Store, select Active Directory.
- f. In the LDAP Attribute column of the Mapping table, type **objectGUID** or select **User-Principal-Name**.
- g. In the Outgoing Claim Type column of the Mapping table, select Name ID from the drop-down list.
- h. Select Finish, and select OK.
- 8. Confirm that the metadata was imported successfully.
  - a. Right-click the relying party trust to open its properties.
  - b. Confirm that the fields on the **Endpoints**, **Identifiers**, and **Signature** tabs are populated.

If the metadata is missing, confirm that the Federation metadata address is correct, or enter the values manually.

- 9. Repeat these steps to configure a relying party trust for all of the Admin Nodes in your StorageGRID system.
- 10. When you are done, return to StorageGRID and test all relying party trusts to confirm they are configured

### Create a relying party trust manually

If you choose not to import the data for the relying part trusts, you can enter the values manually.

### Steps

- 1. In Windows Server Manager, select **Tools**, and then select **AD FS Management**.
- 2. Under Actions, select Add Relying Party Trust.
- 3. On the Welcome page, choose Claims aware, and select Start.
- 4. Select Enter data about the relying party manually, and select Next.
- 5. Complete the Relying Party Trust wizard:
  - a. Enter a display name for this Admin Node.

For consistency, use the Relying Party Identifier for the Admin Node, exactly as it appears on the Single Sign-on page in the Grid Manager. For example, SG-DC1-ADM1.

- b. Skip the step to configure an optional token encryption certificate.
- c. On the Configure URL page, select the **Enable support for the SAML 2.0 WebSSO protocol** checkbox.
- d. Type the SAML service endpoint URL for the Admin Node:

https://Admin\_Node\_FQDN/api/saml-response

For *Admin\_Node\_FQDN*, enter the fully qualified domain name for the Admin Node. (If necessary, you can use the node's IP address instead. However, if you enter an IP address here, be aware that you must update or recreate this relying party trust if that IP address ever changes.)

e. On the Configure Identifiers page, specify the Relying Party Identifier for the same Admin Node:

Admin Node Identifier

For *Admin\_Node\_Identifier*, enter the Relying Party Identifier for the Admin Node, exactly as it appears on the Single Sign-on page. For example, SG-DC1-ADM1.

f. Review the settings, save the relying party trust, and close the wizard.

The Edit Claim Issuance Policy dialog box appears.

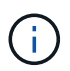

If the dialog box does not appear, right-click the trust, and select **Edit claim issuance policy**.

- 6. To start the Claim Rule wizard, select Add rule:
  - a. On the Select Rule Template page, select **Send LDAP Attributes as Claims** from the list, and select **Next**.
  - b. On the Configure Rule page, enter a display name for this rule.

For example, ObjectGUID to Name ID or UPN to Name ID.

- c. For the Attribute Store, select Active Directory.
- d. In the LDAP Attribute column of the Mapping table, type **objectGUID** or select **User-Principal-Name**.
- e. In the Outgoing Claim Type column of the Mapping table, select Name ID from the drop-down list.
- f. Select **Finish**, and select **OK**.
- 7. Right-click the relying party trust to open its properties.
- 8. On the **Endpoints** tab, configure the endpoint for single logout (SLO):
  - a. Select Add SAML.
  - b. Select Endpoint Type > SAML Logout.
  - c. Select **Binding > Redirect**.
  - d. In the **Trusted URL** field, enter the URL used for single logout (SLO) from this Admin Node:

https://Admin Node FQDN/api/saml-logout

For *Admin\_Node\_FQDN*, enter the Admin Node's fully qualified domain name. (If necessary, you can use the node's IP address instead. However, if you enter an IP address here, be aware that you must update or recreate this relying party trust if that IP address ever changes.)

- e. Select OK.
- 9. On the Signature tab, specify the signature certificate for this relying party trust:
  - a. Add the custom certificate:
    - If you have the custom management certificate you uploaded to StorageGRID, select that certificate.
    - If you don't have the custom certificate, log in to the Admin Node, go the /var/local/mgmt-api directory of the Admin Node, and add the custom-server.crt certificate file.

**Note:** Using the Admin Node's default certificate (server.crt) is not recommended. If the Admin Node fails, the default certificate will be regenerated when you recover the node, and you will need to update the relying party trust.

b. Select Apply, and select OK.

The Relying Party properties are saved and closed.

- 10. Repeat these steps to configure a relying party trust for all of the Admin Nodes in your StorageGRID system.
- 11. When you are done, return to StorageGRID and test all relying party trusts to confirm they are configured correctly. See Use sandbox mode for instructions.

### **Create enterprise applications in Azure AD**

You use Azure AD to create an enterprise application for each Admin Node in your system.

### Before you begin

- You have started configuring single sign-on for StorageGRID and you selected **Azure** as the SSO type.
- Sandbox mode is selected on the Single sign-on page in Grid Manager. See Use sandbox mode.

• You have the **Enterprise application name** for each Admin Node in your system. You can copy these values from the Admin Node details table on the StorageGRID Single Sign-on page.

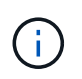

You must create an enterprise application for each Admin Node in your StorageGRID system. Having an enterprise application for each Admin Node ensures that users can securely sign in to and out of any Admin Node.

- You have experience creating enterprise applications in Azure Active Directory.
- You have an Azure account with an active subscription.
- You have one of the following roles in the Azure account: Global Administrator, Cloud Application Administrator, or owner of the service principal.

### Access Azure AD

### Steps

- 1. Log in to the Azure Portal.
- 2. Navigate to Azure Active Directory.
- 3. Select Enterprise applications.

### Create enterprise applications and save StorageGRID SSO configuration

To save the SSO configuration for Azure in StorageGRID, you must use Azure to create an enterprise application for each Admin Node. You will copy the federation metadata URLs from Azure and paste them into the corresponding **Federation metadata URL** fields on the StorageGRID Single Sign-on page.

### Steps

- 1. Repeat the following steps for each Admin Node.
  - a. In the Azure Enterprise applications pane, select **New application**.
  - b. Select Create your own application.
  - c. For the name, enter the **Enterprise application name** you copied from the Admin Node details table on the StorageGRID Single Sign-on page.
  - d. Leave the **Integrate any other application you don't find in the gallery (Non-gallery)** radio button selected.
  - e. Select Create.
  - f. Select the **Get started** link in the **2. Set up single sign on** box, or select the **Single sign-on** link in the left margin.
  - g. Select the SAML box.
  - h. Copy the App Federation Metadata Url, which you can find under Step 3 SAML Signing Certificate.
  - i. Go to the StorageGRID Single Sign-on page, and paste the URL in the **Federation metadata URL** field that corresponds to the **Enterprise application name** you used.
- 2. After you have pasted a federation metadata URL for each Admin Node and made all other needed changes to the SSO configuration, select **Save** on the StorageGRID Single Sign-on page.

### Download SAML metadata for every Admin Node

After the SSO configuration is saved, you can download a SAML metadata file for each Admin Node in your

StorageGRID system.

### Steps

- 1. Repeat these steps for each Admin Node.
  - a. Sign in to StorageGRID from the Admin Node.
  - b. Select CONFIGURATION > Access control > Single sign-on.
  - c. Select the button to download the SAML metadata for that Admin Node.
  - d. Save the file, which you will upload into Azure AD.

### Upload SAML metadata to each enterprise application

After downloading a SAML metadata file for each StorageGRID Admin Node, perform the following steps in Azure AD:

### Steps

- 1. Return to the Azure Portal.
- 2. Repeat these steps for each enterprise application:

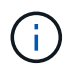

You might need to refresh the Enterprise applications page to see applications you previously added in the list.

- a. Go to the Properties page for the enterprise application.
- b. Set Assignment required to No (unless you want to separately configure assignments).
- c. Go to the Single sign-on page.
- d. Complete the SAML configuration.
- e. Select the **Upload metadata file** button and select the SAML metadata file you downloaded for the corresponding Admin Node.
- f. After the file loads, select **Save** and then select **X** to close the pane. You are returned to the Set up Single Sign-On with SAML page.
- 3. Follow the steps in Use sandbox mode to test each application.

### **Create service provider (SP) connections in PingFederate**

You use PingFederate to create a service provider (SP) connection for each Admin Node in your system. To speed up the process, you will import the SAML metadata from StorageGRID.

### Before you begin

- You have configured single sign-on for StorageGRID and you selected Ping Federate as the SSO type.
- Sandbox mode is selected on the Single sign-on page in Grid Manager. See Use sandbox mode.
- You have the **SP connection ID** for each Admin Node in your system. You can find these values in the Admin Nodes detail table on the StorageGRID Single Sign-on page.
- You have downloaded the SAML metadata for each Admin Node in your system.
- You have experience creating SP connections in PingFederate Server.

- You have the Administrator's Reference Guide for PingFederate Server. The PingFederate documentation provides detailed step-by-step instructions and explanations.
- You have the Admin permission for PingFederate Server.

### About this task

These instructions summarize how to configure PingFederate Server version 10.3 as an SSO provider for StorageGRID. If you are using another version of PingFederate, you might need to adapt these instructions. Refer to the PingFederate Server documentation for detailed instructions for your release.

### **Complete prerequisites in PingFederate**

Before you can create the SP connections you will use for StorageGRID, you must complete prerequisite tasks in PingFederate. You will use information from these prerequisites when you configure the SP connections.

### Create data store

If you haven't already, create a data store to connect PingFederate to the AD FS LDAP server. Use the values you used when configuring identity federation in StorageGRID.

- **Type**: Directory (LDAP)
- LDAP Type: Active Directory
- Binary Attribute Name: Enter objectGUID on the LDAP Binary Attributes tab exactly as shown.

### Create password credential validator

If you haven't already, create a password credential validator.

- Type: LDAP Username Password Credential Validator
- Data store: Select the data store you created.
- Search base: Enter information from LDAP (for example, DC=saml, DC=sgws).
- Search filter: sAMAccountName=\${username}
- Scope: Subtree

### **Create IdP adapter instance**

If you haven't already, create an IdP adapter instance.

- 1. Go to Authentication > Integration > IdP Adapters.
- 2. Select Create New Instance.
- 3. On the Type tab, select HTML Form IdP Adapter.
- 4. On the IdP Adapter tab, select Add a new row to 'Credential Validators'.
- 5. Select the password credential validator you created.
- 6. On the Adapter Attributes tab, select the **username** attribute for **Pseudonym**.
- 7. Select Save.

### Create or import signing certificate

If you haven't already, create or import the signing certificate.

### Steps

- 1. Go to Security > Signing & Decryption Keys & Certificates.
- 2. Create or import the signing certificate.

### Create an SP connection in PingFederate

When you create an SP connection in PingFederate, you import the SAML metadata you downloaded from StorageGRID for the Admin Node. The metadata file contains many of the specific values you need.

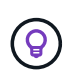

You must create an SP connection for each Admin Node in your StorageGRID system, so that users can securely sign in to and out of any node. Use these instructions to create the first SP connection. Then, go to Create additional SP connections to create any additional connections you need.

### **Choose SP connection type**

### Steps

- 1. Go to **Applications > Integration > SP Connections**.
- 2. Select Create Connection.
- 3. Select Do not use a template for this connection.
- 4. Select Browser SSO Profiles and SAML 2.0 as the protocol.

### **Import SP metadata**

### Steps

- 1. On the Import Metadata tab, select File.
- 2. Choose the SAML metadata file you downloaded from the StorageGRID Single sign-on page for the Admin Node.
- 3. Review the Metadata Summary and the information provided on the General Info tab.

The Partner's Entity ID and the Connection Name are set to the StorageGRID SP connection ID. (for example, 10.96.105.200-DC1-ADM1-105-200). The Base URL is the IP of the StorageGRID Admin Node.

4. Select Next.

### **Configure IdP Browser SSO**

- 1. From the Browser SSO tab, select Configure Browser SSO.
- 2. On the SAML profiles tab, select the **SP-initiated SSO**, **SP-initial SLO**, **IdP-initiated SSO**, and **IdP-initiated SLO** options.
- 3. Select Next.
- 4. On the Assertion Lifetime tab, make no changes.
- 5. On the Assertion Creation tab, select **Configure Assertion Creation**.

- a. On the Identity Mapping tab, select Standard.
- b. On the Attribute Contract tab, use the **SAML\_SUBJECT** as the Attribute Contract and the unspecified name format that was imported.
- 6. For Extend the Contract, select **Delete** to remove the urn:oid, which is not used.

### Map adapter instance

### Steps

- 1. On the Authentication Source Mapping tab, select Map New Adapter Instance.
- 2. On the Adapter instance tab, select the adapter instance you created.
- 3. On the Mapping Method tab, select Retrieve Additional Attributes From a Data Store.
- 4. On the Attribute Source & User Lookup tab, select Add Attribute Source.
- 5. On the Data Store tab, provide a description and select the data store you added.
- 6. On the LDAP Directory Search tab:
  - Enter the **Base DN**, which should exactly match the value you entered in StorageGRID for the LDAP server.
  - For the Search Scope, select Subtree.
  - For the Root Object Class, search for and add either of these attributes: objectGUID or userPrincipalName.
- 7. On the LDAP Binary Attribute Encoding Types tab, select **Base64** for the **objectGUID** attribute.
- 8. On the LDAP Filter tab, enter **sAMAccountName=\${username}**.
- 9. On the Attribute Contract Fulfillment tab, select **LDAP (attribute)** from the Source drop-down and select either **objectGUID** or **userPrincipalName** from the Value drop-down.
- 10. Review and then save the attribute source.
- 11. On the Failsave Attribute Source tab, select Abort the SSO Transaction.
- 12. Review the summary and select Done.
- 13. Select Done.

### **Configure protocol settings**

- 1. On the SP Connection > Browser SSO > Protocol Settings tab, select Configure Protocol Settings.
- 2. On the Assertion Consumer Service URL tab, accept the default values, which were imported from the StorageGRID SAML metadata (**POST** for Binding and /api/saml-response for Endpoint URL).
- 3. On the SLO Service URLs tab, accept the default values, which were imported from the StorageGRID SAML metadata (**REDIRECT** for Binding and /api/saml-logout for Endpoint URL.
- 4. On the Allowable SAML Bindings tab, clear **ARTIFACT** and **SOAP**. Only **POST** and **REDIRECT** are required.
- 5. On the Signature Policy tab, leave the **Require Authn Requests to be Signed** and **Always Sign Assertion** checkboxes selected.
- 6. On the Encryption Policy tab, select None.
- 7. Review the summary and select **Done** to save the protocol settings.

8. Review the summary and select **Done** to save the Browser SSO settings.

### **Configure credentials**

### Steps

- 1. From the SP Connection tab, select **Credentials**.
- 2. From the Credentials tab, select Configure Credentials.
- 3. Select the signing certificate you created or imported.
- 4. Select Next to go to Manage Signature Verification Settings.
  - a. On the Trust Model tab, select Unanchored.
  - b. On the Signature Verification Certificate tab, review the signing certificate information, which was imported from the StorageGRID SAML metadata.
- 5. Review the summary screens and select **Save** to save the SP connection.

### **Create additional SP connections**

You can copy the first SP connection to create the SP connections you need for each Admin Node in your grid. You upload new metadata for each copy.

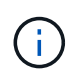

The SP connections for different Admin Nodes use identical settings, with the exception of the Partner's Entity ID, Base URL, Connection ID, Connection Name, Signature Verification, and SLO Response URL.

### Steps

- 1. Select Action > Copy to create a copy of the initial SP connection for each additional Admin Node.
- 2. Enter the Connection ID and Connection Name for the copy, and select **Save**.
- 3. Choose the metadata file corresponding to the Admin Node:
  - a. Select Action > Update with Metadata.
  - b. Select Choose File and upload the metadata.
  - c. Select Next.
  - d. Select Save.
- 4. Resolve the error due to the unused attribute:
  - a. Select the new connection.
  - b. Select Configure Browser SSO > Configure Assertion Creation > Attribute Contract.
  - c. Delete the entry for **urn:oid**.
  - d. Select Save.

### Disable single sign-on

You can disable single sign-on (SSO) if you no longer want to use this functionality. You must disable single sign-on before you can disable identity federation.

### Before you begin

• You are signed in to the Grid Manager using a supported web browser.

· You have specific access permissions.

### Steps

1. Select CONFIGURATION > Access control > Single sign-on.

The Single Sign-on page appears.

- 2. Select the **Disabled** option.
- 3. Select Save.

A warning message appears indicating that local users will now be able to sign in.

4. Select OK.

The next time you sign in to StorageGRID, the StorageGRID Sign in page appears and you must enter the username and password for a local or federated StorageGRID user.

# Temporarily disable and reenable single sign-on for one Admin Node

You might not be able to sign in to the Grid Manager if the single sign-on (SSO) system goes down. In this case, you can temporarily disable and reenable SSO for one Admin Node. To disable and then reenable SSO, you must access the node's command shell.

### Before you begin

- · You have specific access permissions.
- You have the Passwords.txt file.
- You know the password for the local root user.

### About this task

After you disable SSO for one Admin Node, you can sign in to the Grid Manager as the local root user. To secure your StorageGRID system, you must use the node's command shell to reenable SSO on the Admin Node as soon as you sign out.

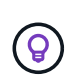

Disabling SSO for one Admin Node does not affect the SSO settings for any other Admin Nodes in the grid. The **Enable SSO** checkbox on the Single Sign-on page in the Grid Manager remains selected, and all existing SSO settings are maintained unless you update them.

### Steps

- 1. Log in to an Admin Node:
  - a. Enter the following command: ssh admin@Admin\_Node\_IP
  - b. Enter the password listed in the Passwords.txt file.
  - c. Enter the following command to switch to root: su -
  - d. Enter the password listed in the Passwords.txt file.

When you are logged in as root, the prompt changes from \$ to #.

2. Run the following command:disable-saml

A message indicates that the command applies to this Admin Node only.

3. Confirm that you want to disable SSO.

A message indicates that single sign-on is disabled on the node.

4. From a web browser, access the Grid Manager on the same Admin Node.

The Grid Manager sign-in page is now displayed because SSO has been disabled.

- 5. Sign in with the username root and the local root user's password.
- 6. If you disabled SSO temporarily because you needed to correct the SSO configuration:

### a. Select **CONFIGURATION > Access control > Single sign-on**.

- b. Change the incorrect or out-of-date SSO settings.
- c. Select Save.

Selecting Save from the Single Sign-on page automatically reenables SSO for the entire grid.

- 7. If you disabled SSO temporarily because you needed to access the Grid Manager for some other reason:
  - a. Perform whatever task or tasks you need to perform.
  - b. Select Sign out, and close the Grid Manager.
  - c. Reenable SSO on the Admin Node. You can perform either of the following steps:
    - Run the following command: enable-saml

A message indicates that the command applies to this Admin Node only.

Confirm that you want to enable SSO.

A message indicates that single sign-on is enabled on the node.

- Reboot the grid node: reboot
- 8. From a web browser, access the Grid Manager from the same Admin Node.
- 9. Confirm that the StorageGRID Sign in page appears and that you must enter your SSO credentials to access the Grid Manager.

### **Copyright information**

Copyright © 2024 NetApp, Inc. All Rights Reserved. Printed in the U.S. No part of this document covered by copyright may be reproduced in any form or by any means—graphic, electronic, or mechanical, including photocopying, recording, taping, or storage in an electronic retrieval system—without prior written permission of the copyright owner.

Software derived from copyrighted NetApp material is subject to the following license and disclaimer:

THIS SOFTWARE IS PROVIDED BY NETAPP "AS IS" AND WITHOUT ANY EXPRESS OR IMPLIED WARRANTIES, INCLUDING, BUT NOT LIMITED TO, THE IMPLIED WARRANTIES OF MERCHANTABILITY AND FITNESS FOR A PARTICULAR PURPOSE, WHICH ARE HEREBY DISCLAIMED. IN NO EVENT SHALL NETAPP BE LIABLE FOR ANY DIRECT, INDIRECT, INCIDENTAL, SPECIAL, EXEMPLARY, OR CONSEQUENTIAL DAMAGES (INCLUDING, BUT NOT LIMITED TO, PROCUREMENT OF SUBSTITUTE GOODS OR SERVICES; LOSS OF USE, DATA, OR PROFITS; OR BUSINESS INTERRUPTION) HOWEVER CAUSED AND ON ANY THEORY OF LIABILITY, WHETHER IN CONTRACT, STRICT LIABILITY, OR TORT (INCLUDING NEGLIGENCE OR OTHERWISE) ARISING IN ANY WAY OUT OF THE USE OF THIS SOFTWARE, EVEN IF ADVISED OF THE POSSIBILITY OF SUCH DAMAGE.

NetApp reserves the right to change any products described herein at any time, and without notice. NetApp assumes no responsibility or liability arising from the use of products described herein, except as expressly agreed to in writing by NetApp. The use or purchase of this product does not convey a license under any patent rights, trademark rights, or any other intellectual property rights of NetApp.

The product described in this manual may be protected by one or more U.S. patents, foreign patents, or pending applications.

LIMITED RIGHTS LEGEND: Use, duplication, or disclosure by the government is subject to restrictions as set forth in subparagraph (b)(3) of the Rights in Technical Data -Noncommercial Items at DFARS 252.227-7013 (FEB 2014) and FAR 52.227-19 (DEC 2007).

Data contained herein pertains to a commercial product and/or commercial service (as defined in FAR 2.101) and is proprietary to NetApp, Inc. All NetApp technical data and computer software provided under this Agreement is commercial in nature and developed solely at private expense. The U.S. Government has a non-exclusive, non-transferrable, nonsublicensable, worldwide, limited irrevocable license to use the Data only in connection with and in support of the U.S. Government contract under which the Data was delivered. Except as provided herein, the Data may not be used, disclosed, reproduced, modified, performed, or displayed without the prior written approval of NetApp, Inc. United States Government license rights for the Department of Defense are limited to those rights identified in DFARS clause 252.227-7015(b) (FEB 2014).

### **Trademark information**

NETAPP, the NETAPP logo, and the marks listed at http://www.netapp.com/TM are trademarks of NetApp, Inc. Other company and product names may be trademarks of their respective owners.